## Friends With A View

Before the RSVP window for an ACL taping begins, you will receive an email from <u>acl-reservations@klru.org</u> containing an RSVP link and the time that RSVPs will open. At the stated RSVP time, click the RSVP link to visit the Friends With A View level event page. **Before** you attempt to claim passes, please ensure that you are not connected to a WiFi network that is configured with a VPN. Using a VPN will cause AXS to flag you as a bot and you will be unable to access your AXS account.

| AU/TIN CITY LIMIT/<br>Austin @785<br>SIGN IN / CREATE ACCOL | JNT                                            |                                                                                                    |
|-------------------------------------------------------------|------------------------------------------------|----------------------------------------------------------------------------------------------------|
| 220/204<br>Black Pum<br>Mooy/Thate.A                        | as<br>ster.TX                                  | 1                                                                                                    |
|                                                             | Sign in or create an account to see this offer |                                                                                                    |
|                                                             | Sign In                                        |                                                                                                    |
|                                                             | Signin Create Account                          | The second second second second second second second second second second second second second second second se |
|                                                             | Parameter Forget Parameter                     |                                                                                                    |
|                                                             | SIGNIN                                         |                                                                                                    |
|                                                             | Privacy Parlier                                |                                                                                                    |
|                                                             |                                                |                                                                                                    |

Once the RSVP window opens, click the link in the RSVP email and log into your AXS account. Once you have signed in, you will be redirected to the seating map for ACL Live at the Moody Theater. **Beginning in 2024, Friends With A View members will no longer be required to enter a passcode to claim ACL taping passes.** 

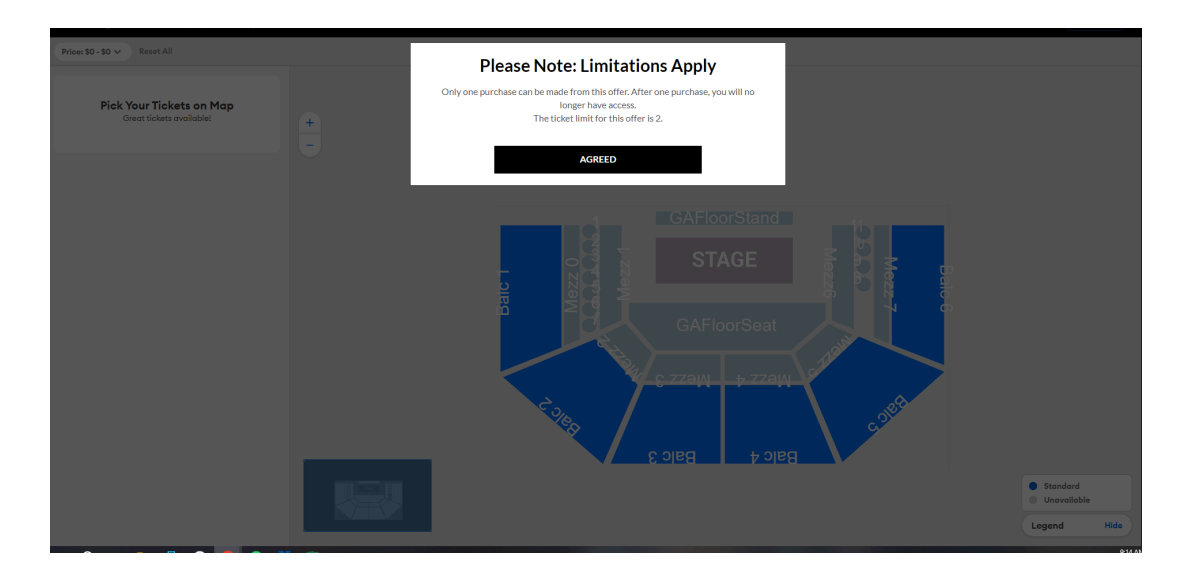

| elected Tickets                                      | 2 of 2 (Event Max) ← S                   | ec Balc 4 |          |
|------------------------------------------------------|------------------------------------------|-----------|----------|
| Standard (2)                                         | 2 max +                                  |           |          |
| iec Balc 3, Row A, Seat 417<br>Idmissions<br>tandard | ° –                                      |           |          |
| REE                                                  |                                          |           |          |
| ec Balc 3, Row A, Seat 418                           | 0                                        | ••••••    |          |
| tandard                                              | 10 A A A A A A A A A A A A A A A A A A A | ••••••    | ••••••   |
| IEE                                                  |                                          | •         |          |
|                                                      |                                          |           |          |
|                                                      |                                          |           |          |
|                                                      |                                          | ••••••    | ••••••   |
|                                                      | •                                        | ••••••    | ••••••   |
|                                                      | •                                        | ••••••    | ••••••   |
|                                                      |                                          | ••••••    | •••••    |
|                                                      |                                          | ••••••    | ••••••   |
|                                                      |                                          |           |          |
|                                                      |                                          |           |          |
|                                                      |                                          |           |          |
| ar Totol                                             | EDEE                                     |           | Standard |

Select your seats based on the availability reflected on the map. Available seats will be highlighted in blue. Once you have selected your seats, click the blue "Checkout" button to continue to the next page.

|    | SELECT TICKETS     O DELIVERY     O PAYMENT INFO     VERPYO     200/024     Black Pumas     Mody Trades Audin, TX     When Black Pumas released their star-making self-tilled debut in 2019. | RDER<br>the Austin-bred soul duo set off a rear | tion almost as cor               | nbustible anc | See More             |        | ;       |
|----|----------------------------------------------------------------------------------------------------|-------------------------------------------------|----------------------------------|---------------|----------------------|--------|---------|
|    | Method of Delivery                                                                                                    |                                                 | STANDARD                         |               | Change               | - 12 1 | 4       |
|    | AXS Mobile ID - Free     See Details                                                                                                    | FREE                                            | Admissions<br>SEC<br>Balc 3      | ROW           | SEAT<br>417          |        |         |
| 1. |                                                                                                    |                                                 | STANDARD<br>Admissions           |               | Change               | 3      |         |
|    |                                                                                                    |                                                 | Balc 3                           | A A A         | SEAT<br>418          |        | 1-1<br> |
|    |                                                                                                    |                                                 | Description                      | Qity.         | Price Total          |        |         |
|    |                                                                                                    |                                                 | COMP/NES<br>Subtotal             | 2             | FREE FREE            |        | 2       |
|    |                                                                                                    |                                                 | Order Total<br>Includes All Fees | CONTINUE      | FREE<br>Less Details |        | A HE    |

**Beginning in 2024, all ACL Taping passes will use AXS Mobile ID delivery. Print at home passes will no longer be an option when checking out.** To use your AXS Mobile ID passes, you will need to download the <u>AXS app for iOS and Android</u>. To finish claiming your passes, click the "Continue" button and proceed to the final order steps.

|                                               | AU/TIN CITY LIMITZ/<br>Austin @PRS                                                             | AOL ACL TV |
|-----------------------------------------------|------------------------------------------------------------------------------------------------|------------|
|                                               | S THANKS! YOUR PURCHASE IS COMPLETE                                                            |            |
|                                               | 2202024<br>Black Pumas<br>Moody Thease, Austin, TX                                             | La la del  |
|                                               | Order: 123456<br>Town to associate wait with the order confirmation.<br>Order: Total<br>\$0:00 |            |
| olari Angelandan Asign<br>DiRee og asinte att | Use Your Tickets with the App<br>Will email when your blasts are ready to view.                |            |
|                                               | ACX Make Age<br>Download the ACX age and welfly your account                                   |            |
|                                               |                                                                                                |            |
|                                               |                                                                                                |            |
|                                               |                                                                                                |            |
|                                               |                                                                                                |            |

Once you have completed the reservation, you will be redirected to an order confirmation page. You will also receive a confirmation email to the email address on your AXS account. Your passes will be delivered to your AXS app after the RSVP window has closed. You can check the status of your order at any time by signing into your AXS Fan Account and visiting the "Your Tickets" page.

| DASHBQARD<br>YOUR TICKETS<br>ORDERS<br>OFFERS | YourTickets Upsaming Past Lated Sold Transferred Cancelled (search Q)                         | i≡   M<br>Don't See Tickets for an Event?<br>(Transfer) |  |
|-----------------------------------------------|-----------------------------------------------------------------------------------------------|---------------------------------------------------------|--|
| NETERY<br>YOUR ACCOUNT                        | Upcoming Tickets Vening 1 of Event Terrer 2004 - 880 PM Beck Press Model Theorem, Aurilia, 12 | 22 *                                                    |  |

## Friends Up Front & Friends Seated

Before the RSVP window for an ACL taping begins, you will receive an email from <u>acl-reservations@klru.org</u> containing an RSVP link and the time that RSVPs will open. At the stated RSVP time, click the RSVP link to visit your AXS Fan Account. **Before you attempt to** claim passes, please ensure that you are not connected to a WiFi network that is configured with a VPN. Using a VPN will cause AXS to flag you as a bot and you will be unable to access your AXS account.

| Sign In                   |     |
|---------------------------|-----|
| Email                     |     |
| acl-reservations@kinu.org |     |
| •••••                     | - Q |
|                           |     |
| Sign In                   |     |
| Privacy Policy            |     |
|                           |     |

Once you have signed into your AXS Fan Account, you will be able to see the tapings that are currently accepting RSVPs under "Offers." You can also review the number of passes remaining in your **current Friends of ACL membership term** in the top right corner of the page. If you have recently renewed your membership, your new allocation will begin on the day your current membership term expires.

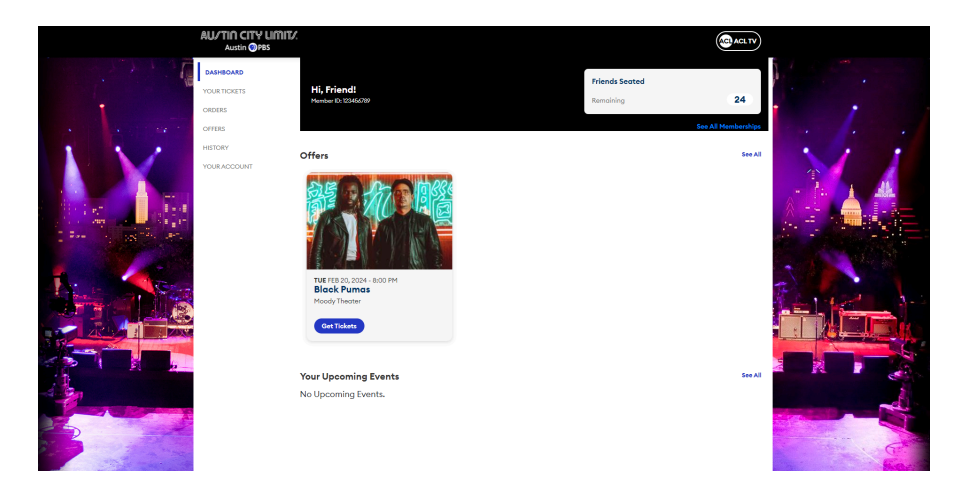

To claim your passes, click on the blue "Get Tickets" button. From there, you will be redirected to a screen where you can reserve up to four (4) passes for unrestricted tapings, and up to two passes (2) for restricted tapings.

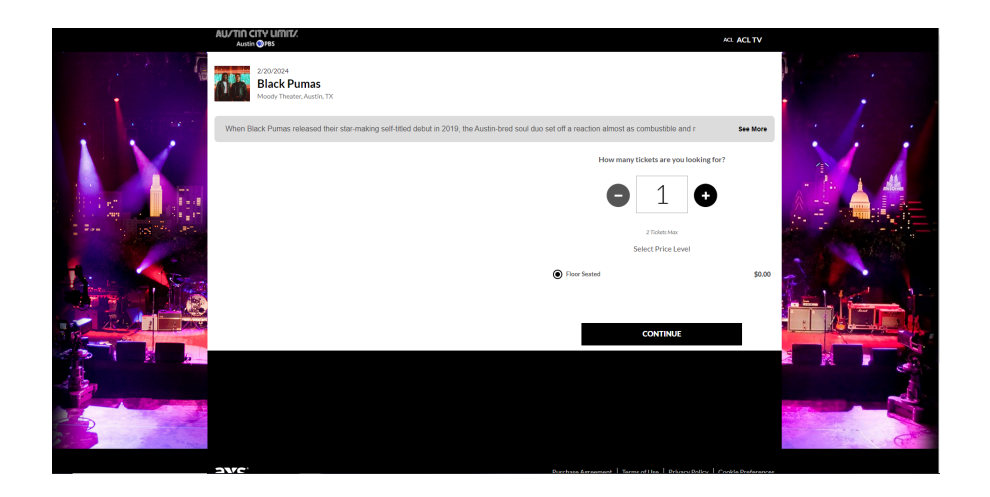

Complete the checkout process by clicking on the "Continue" button and following the required prompts.

|                                                                                                    | AU/TIN CITY UINIT/.<br>Austin @PBS                                                                    | ACL TV |
|----------------------------------------------------------------------------------------------------|----------------------------------------------------------------------------------------------------|--------|
|                                                                                                    | © THANKS! YOUR PURCHASE IS COMPLETE<br>2020/2024<br>Black Pumas<br>Moory Theater, Audits, TX          |        |
|                                                                                                    | Order: 123455<br>You will soon receive an email with the order confirmation.<br>Order Total<br>\$0.00 |        |
| The set of the set of the set of | Use Your Tickets with the App<br>We'll email when your tickets are ready to view.                     |        |
|                                                                                                    | AXS Molaike App<br>Download the AXS sep and verify your account.                                      |        |
|                                                                                                    |                                                                                                    |        |
|                                                                                                    |                                                                                                    |        |

Beginning in 2024, all ACL Taping passes will use AXS Mobile ID delivery. Print at home passes will no longer be used. To use your AXS Mobile ID passes, you will need to download the <u>AXS app for iOS and Android</u>. Passes can be transferred to other parties from the AXS Mobile app, once they have been delivered. Your passes will be delivered to your AXS app after the RSVP window has closed.

## Friends on the Mezz

Before the RSVP window for an ACL taping begins, you will receive an email from <u>acl-reservations@klru.org</u> containing an RSVP link and the time that RSVPs will open. At the stated RSVP time, click the RSVP link to visit your AXS Fan Account. Before you attempt to claim passes, please ensure that you are not connected to a WiFi network that is configured with a VPN. Using a VPN will cause AXS to flag you as a bot and you will be unable to access your AXS account.

| AI | U/TIN CITY LIMIT/.<br>Austin @PBS |                                    |                  |
|----|-----------------------------------|------------------------------------|------------------|
|    |                                   | Sign In                            |                  |
|    |                                   | Email<br>acl-reservations@klru.org |                  |
|    |                                   | Password                           | Forgot Password? |
|    | ļ                                 | Sign In                            |                  |
|    |                                   | Privacy Policy                     |                  |
|    |                                   |                                    |                  |

Once you have signed into your AXS Fan Account, you will be able to see your reserved seats for upcoming tapings under "Reservations." **To claim your seats for a taping, you must select the blue "Get Tickets" button**.

|                                        | Austin Wrbs |                                                                             |                                                           |                |                      |                                              |                                                               |         |     |
|----------------------------------------|-------------|-----------------------------------------------------------------------------|-----------------------------------------------------------|----------------|----------------------|----------------------------------------------|---------------------------------------------------------------|---------|-----|
|                                        |             | Reservation<br>TUE FEB 20 202<br>Black Pumas<br>Moody Theater<br>DIGITAL TH | ns<br>24 – 8:00 PM<br>5<br>1, Austin, TX<br>ICKETS FOR BL | .ACK PUMAS - J | ADMISSIONS           |                                              | See All                                                       |         |     |
|                                        |             | sec<br>D                                                                    |                                                           |                | AXS Mobile ID - Free |                                              | \$ 0.00                                                       |         | - 2 |
| · ···································· |             | SEC<br>Mezz 5                                                               | ROW<br>D                                                  | 306            | AXS Mobile ID - Free |                                              | \$ 0.00                                                       | Chine : | Ex  |
|                                        |             | SEC<br>Mezz 5                                                               | ROW<br>D                                                  | SEAT<br>307    | AXS Mobile ID - Free |                                              | \$ 0.00                                                       |         |     |
|                                        |             | sto<br>Mezz 5                                                               | now<br>D                                                  | SEAT<br>308    | AXS Mobile ID - Free |                                              | \$ 0.00                                                       |         |     |
|                                        |             | <b>Your Upcom</b>                                                           | n <b>ing Even</b> t<br>g Events.                          | ts             |                      |                                              | 5ee Ali                                                       |         |     |
| ě                                      | axs         |                                                                             |                                                           |                |                      | Purchase   Terms Of Use   Privacy F<br>0 201 | olicy   Cookie Preferences<br>-2024 AXS. All Rights Reserved. |         |     |

| Experiment         Experiment         Experimat         Experimat         Experimen                                                                                                    | Experiment 2,3242-800 PM         Experiment 2,3243 to 33.4MACT           Black Pump         2014         2014         2014         2014         2014         2014         2014         2014         2014         2014         2014         2014         2014         2014         2014         2014         2014         2014         2014         2014         2014         2014         2014         2014         2014         2014         2014         2014         2014         2014         2014         2014         2014         2014         2014         2014         2014         2014         2014         2014         2014         2014         2014         2014         2014         2014         2014         2014         2014         2014         2014         2014         2014         2014         2014         2014         2014         2014         2014         2014         2014         2014         2014         2014         2014         2014         2014         2014         2014         2014         2014         2014         2014         2014         2014         2014         2014         2014         2014         2014         2014         2014         2014         2014         2014         2014       | Select Tickets                           |     |      |               |                                                                |             |
|----------------------------------------------------------------------------------------------------|----------------------------------------------------------------------------------------------------|------------------------------------------|-----|------|---------------|----------------------------------------------------------------|-------------|
| Marker Furthals         Order Summary           Advertised of Standard Audit of Standard Standard | Didck Fundam. Authors TX         Order Summary           Memory Fundam. Authors TX         1 Search           Memory Fundam. Authors TX         Black Purnas           Memory Fundam. Authors TX         State           Memory Fundam. Authors TX         State           Memory Fundam. Authors TX         State           Mezz 5         D         3006           Mezz 5         D         3007           Mezz 5         D         3008           Mezz 5         D         3008           Mezz 5         D         3008           Mezz 5         D         3008           Mezz 5         D         3008                                                                                                    | TUE FEB 20, 2024 - 8:00 PM               |     |      |               | Expires on Thu, February 1, 2024 at 9<br>Reservation # 3194914 | 2:34 AM CST |
| Methoduse - 13MogARD         Black Pumas           EC         ROW         BLAC         Comparison           EC         ROW         BLAC         Comparison         Social           Metzs 5         D         3007         Social         Social         FREE           Metzs 5         D         3078         Order Total         FREE         FREE           Metzs 5         D         3098         Order Total         FREE         FREE                                                                                                    | Methodus - 573MDADD         Black Pumas           SC         NOV         SLAT         COM/INStand SLADDSCALL         SDDDC           IC         Mezz 5         D         300         SDDDC         SDDDC           IC         Mezz 5         D         307         SDDDC         SDDDC         SDDC         SDDC         SDDC         SDDC         SDDC         SDDC         SDDC         SDDC         SDDC         SDDC< | Diack Pumas<br>Moody Theater, Austin, TX |     |      | Order Summary |                                                                |             |
| Merry 5         D         306         Month           Merry 5         D         306         9000           Merry 5         D         3071         9000           Merry 5         D         3078         9000           Merry 5         D         308         9000                                                                                                    | BLC         KOW         BLAT         Admissions         Admissions         Admissions         BOOD         BOOD<    | Admissions - STANDARD                    |     |      |               | Black Pumas                                                    |             |
| C         Mezz 5         D         306         5000           Mezz 5         D         307         7         7         7         7         7         7         7         7         7         7         7         7         7         7         7         7         7         7         7         7         7         7         7         7         7         7         7         7         7         7         7         7         7         7         7         7         7         7         7         7         7         7         7         7         7         7         7         7         7         7         7         7         7         7         7         7         7         7         7         7         7         7         7         7         7         7         7         7         7         7         7         7         7         7         7         7         7         7         7         7         7         7         7         7         7         7         7         7         7         7         7         7         7         7         7         7         7                                                                                                             | Mezz S             D             306               306               500               500               500               500               500               500               500               500               500               500               500               500               7               7               7               7               7               7               7               7               7               7               7               7               7               7               7               7               7               7               7               7               7               7               7               7               7               7               7               7               7               7               7               7               7             7                                                                                                    | SEC                                      | ROW | SEAT |               | Admissions<br>COMP/Not for Sale (\$0.00 X 4)                   | \$0.00      |
| Y Mezz 5         D         307           Y Mezz 5         D         3078         Order Total         FREE           Y Mezz 5         D         308         Order Total         FREE                                                                                                    | Image: Merz S     D     307       Image: Merz S     D     3078       Image: Merz S     D     308                                                                                                    | Mezz 5                                   | D   | 306  |               |                                                                | \$0.00      |
| ☑ Mezz 5         D         307/8         Order Total         FREE           ☑ Mezz 5         D         308         Control or F                                                                                                    | Image: Mezz S     D     3078     Order Total     FREE       Image: Mezz S     D     308     CONTINUE                                                                                                    | Mezz 5                                   | D   | 307  |               |                                                                |             |
| Mezz 5 D 308                                                                                                    | Mez 5 D 308                                                                                                    | Mezz 5                                   | D   | 307B |               | Order Total                                                    | FREE        |
|                                                                                                    | CONTINUE                                                                                                    | Mezz 5                                   | D   | 308  |               | CONTINUE                                                       |             |
|                                                                                                    |                                                                                                    |                                          |     |      |               |                                                                |             |
|                                                                                                    |                                                                                                    |                                          |     |      |               |                                                                |             |
|                                                                                                    |                                                                                                    |                                          |     |      |               |                                                                |             |
|                                                                                                    |                                                                                                    |                                          |     |      |               |                                                                |             |
|                                                                                                    |                                                                                                    |                                          |     |      |               |                                                                |             |
|                                                                                                    |                                                                                                    |                                          |     |      |               |                                                                |             |

Once you click "Get Tickets," you will be redirected to a page where you can choose which seats you would like to claim for the selected taping. Complete the checkout process by clicking on the "Continue" button and following the required prompts.

|         |                                                                                                    | AU/TIN CITY UMIT/.<br>Austin @PRS                                                         | ACL ACL TV     |
|---------|----------------------------------------------------------------------------------------------------|-------------------------------------------------------------------------------------------|----------------|
|         |                                                                                                    | THANKS! YOUR PURCHASE IS COMPLETE                                                         |                |
|         |                                                                                                    | 2/20/2024<br>Black Pumas<br>Moody Theater, Austin, TX                                     | Car Incar      |
|         |                                                                                                    | Order: 123456<br>Town the source read with the order confirmation:<br>Order Total<br>5000 |                |
|         | Real Age and a second second sec | Use Your Tickets with the App<br>We'll email when your Edets are ready to view.           |                |
| Ţ       | · ·                                                                                                    | AXS Mobile App<br>Download the AVS app and verify your account                            | and the second |
|         |                                                                                                    |                                                                                           |                |
| No. No. |                                                                                                    |                                                                                           |                |
|         | ,                                                                                                    |                                                                                           | 4              |
| Per set | 3                                                                                                    |                                                                                           |                |

**Beginning in 2024, all ACL Taping passes will use AXS Mobile ID delivery. Print at home passes will no longer be used.** To use your AXS Mobile ID passes, you will need to download the <u>AXS app for iOS and Android</u>. Passes can be transferred to other parties from the AXS Mobile app, once they have been delivered. Your passes will be delivered to your AXS app after the RSVP window has closed.